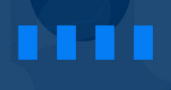

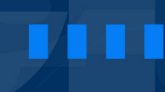

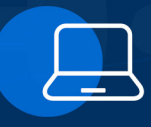

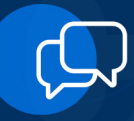

se conecta aí!

1

# MANUAL PRIMEIRO ACESSO MICROSOFT TEAMS

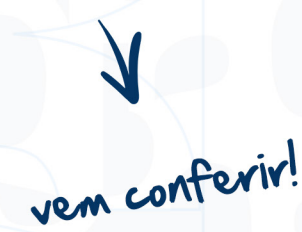

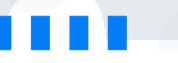

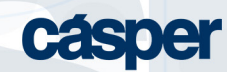

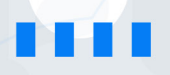

O Microsoft Teams está disponível para acesso de diversas formas, seja pelo desktop ou pelo dispositivo móvel (tablet e celular), desde que tenha uma conexão à internet, a plataforma possui suas versões WEB e versão Client (App).

## Pelo site da Cásper:

Acesse o Sou Aluno e clique no ícone do Teams, disponível na barra superior da tela.

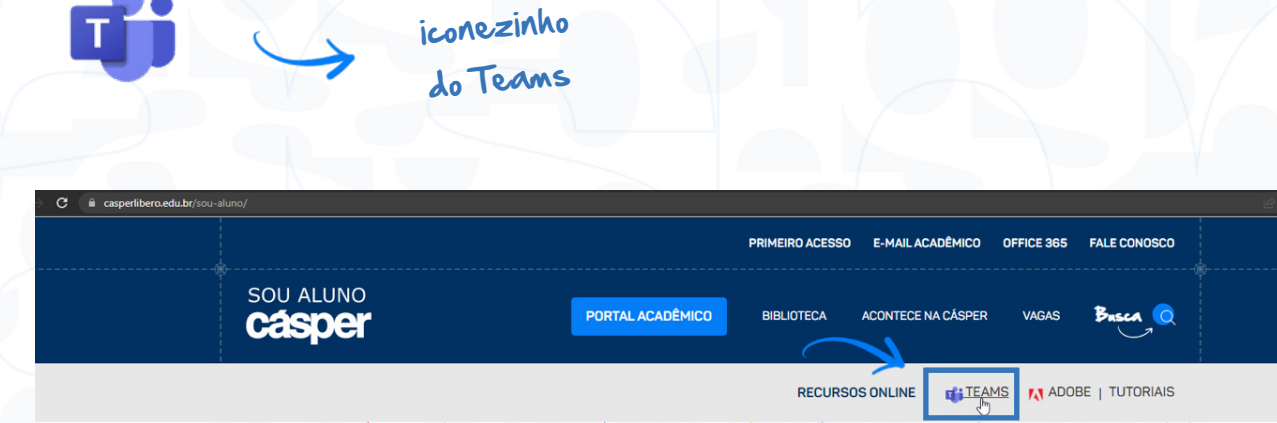

relações públicas publicidade e propaganda jornalismo rádio, tv e internet relações públicas publicidade e propaganda jornalismo rádio, tv e internet

Você será direcionado para a tela de login. Preencha com o seu e-mail acadêmico criado no primeiro acesso **@al.casperlibero.edu.br** e depois clique em avançar, a segunda tela para inserir sua senha.

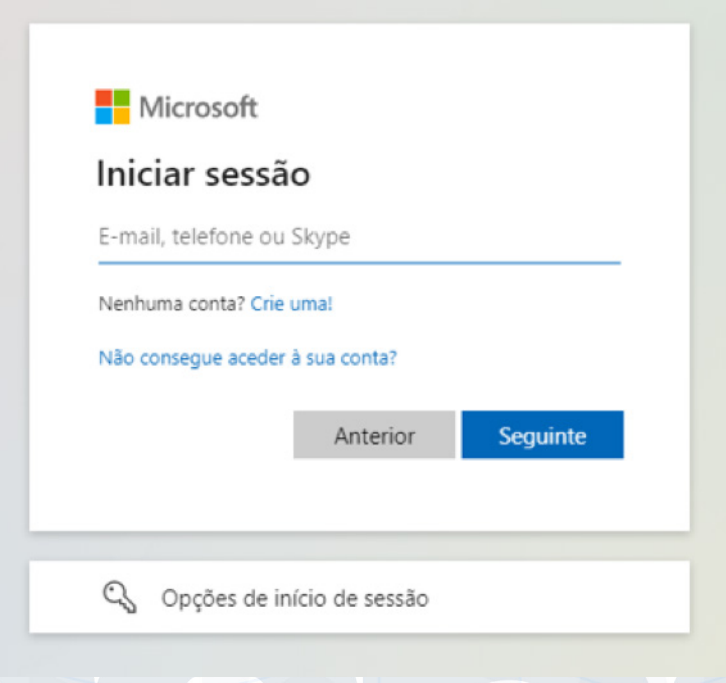

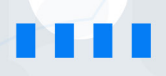

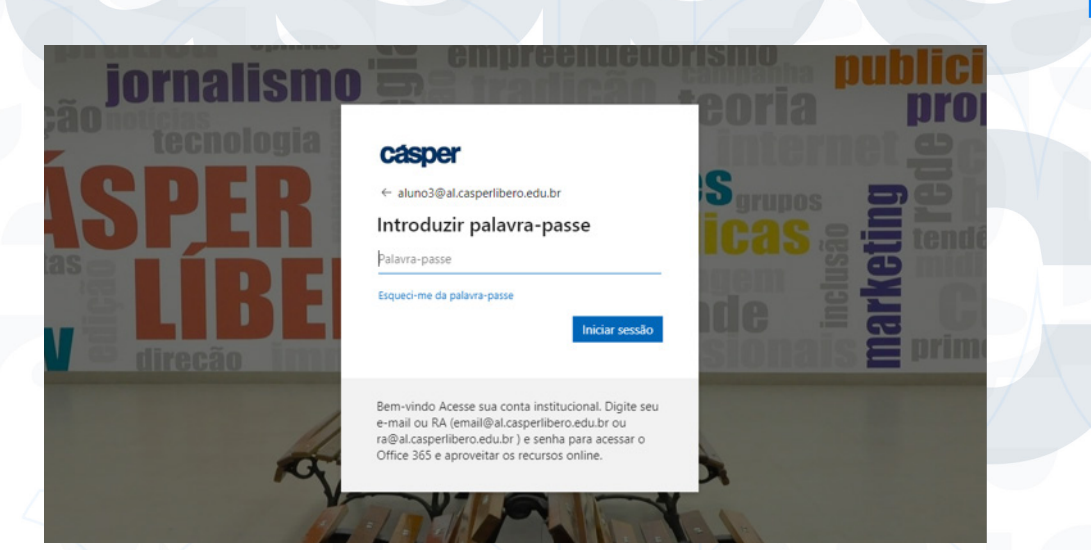

Pronto, você já está acessando a plataforma:

| < >             |                 | Q Pes | quisar  |  |
|-----------------|-----------------|-------|---------|--|
| Q.<br>Atividade | Equipes         |       |         |  |
| (=)<br>Chat     | Suas equipes    |       |         |  |
| tij)<br>Equipes |                 |       |         |  |
| Calendário      |                 |       | Т2      |  |
| Chamadas        | Convidados      |       | Turma 2 |  |
| Tarefas         |                 |       |         |  |
|                 |                 |       |         |  |
|                 | Equipes ocultas |       |         |  |
|                 |                 |       |         |  |

## Pelo aplicativo para área de trabalho (Desktop)

Acesse a página da Microsoft Teams e clique em Baixar Teams

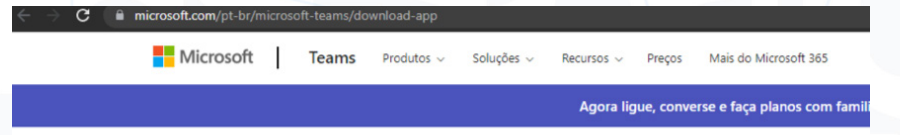

# **Baixar Microsoft Teams**

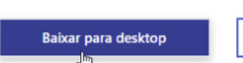

Baixar para dispositivo móvel

Obs: Recomendamos fazer o download do app, ele possui mais recursos, atualizações e sua conexão é mais estável.

Conecte-se e colabore com qualquer pessoa em praticamente qualquer lugar com o Teams.

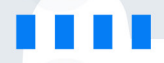

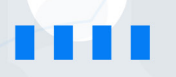

O software está disponível para os sistemas operacionais abaixo:

#### Área de trabalho

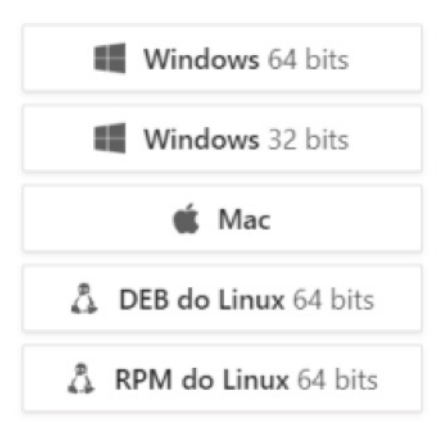

Após baixar e fazer a instalação, clique no ícone em sua área de trabalho

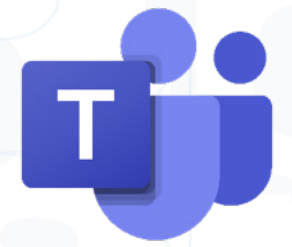

Você será direcionado para a tela abaixo. Preencha com seu e-mail acadêmico **@al.casperlibero.edu.br** e clique em avançar.

| n -   | Vicrosoft      |              |         |
|-------|----------------|--------------|---------|
| Ent   | rar            |              |         |
| alunc | o3@al.casperli | bero.edu.br  |         |
| Não t | em uma conta?  | Crie uma!    |         |
| Não c | onsegue acessa | r sua conta? |         |
|       |                | Voltar       | Avançar |
|       |                |              |         |
|       |                |              |         |
| 0,    | Opções de e    | ntrada       |         |
|       |                |              |         |

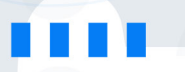

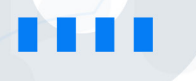

# Sobre a plataforma:

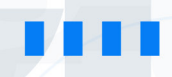

| Movimente-se<br>Use estes botõ<br>Feed de ativida<br>Calendário.                                                                                                    | <b>pelo Tear</b><br>es para al<br>ide, o Cha                                                                                                    | <b>ns</b><br>ternar entre<br>t, Arquivos e                        |   |           |                                                                                                    |                            | <b>Caixa de Pesquisa</b><br>Pesquise itens específicos<br>ou pessoas, faça ações<br>rápidas e inicie aplicativos. | Gerenciar as configuraçõe<br>de Perfil<br>Alterar as configurações o<br>aplicativo, baixar app<br>móvel, gerenciamento de<br>contas.                              |
|----------------------------------------------------------------------------------------------------|----------------------------------------------------------------------------------------------------|-------------------------------------------------------------------|---|-----------|----------------------------------------------------------------------------------------------------|----------------------------|----------------------------------------------------------------------------------------------------|----------------------------------------------------------------------------------------------------|
|                                                                                                    | < >                                                                                                    |                                                                   | Q | Pesquisar |                                                                                                    |                            |                                                                                                    | - 🔐 – 🖬 ×                                                                                                    |
| Chat<br>Inicie uma nova<br>conversa individual<br>ou em pequenos<br>grupos.<br>Equipes<br>Suas equipes –<br>Arquivos, conversas,<br>grupos, canais ou<br>projetos criados.<br>Calendário<br>Crie uma reunião ou<br>visualize reuniões já<br>adicionadas.<br>Chamadas<br>Visualize chamadas<br>recentes. | Another<br>Count<br>Count<br>Coun | < Todas as equipes T2 Turma 2 Cademo Tarefas Notas Insights Geral |   | Geral     | Postagens Arquivos +<br>Jaquelline dos Santos Silva 0420<br>Aula 2 pdf<br>C Responder<br>Jaquelline dos Santos Silva 0420<br>Jaquelline dos Santos Silva 0420<br>Jaquelline dos Santos Silva 0420<br>Jaquelline dos Santos Silva 0420<br>Jaquelline dos Santos Silva 0420<br>Jaquelline dos Santos Silva 0420<br>Aula 2 pdf<br>C Responder<br>Jaquelline dos Santos Silva 0420<br>Aula 2 pdf<br>C Responder<br>Jaquelline dos Santos Silva 0420<br>Responder<br>Jaquelline dos Santos Silva 0420<br>Jaquelline dos Santos Silva 0420<br>C Responder<br>C Responder<br>Jaquelline dos Santos Silva 0420<br>C Responder<br>C Responder<br>Jaquelline dos Santos Silva 0420<br>C Responder<br>C Responder<br>C | Carregar Materiais de Aula | de você deseja começar                                                                                            | Agueline dos Santos Silva     Insevelint com tar     Disposirie - Definir menagem de status     Salvas     Gerenciar conta     + Adicionar conta pessoal     Sair |
| Acesse outros apps.                                                                                                    | Aplicativos                                                                                                    |                                                                   |   |           | Responder           Image: Mova conversa         Image: Mova conversa                                                                                                    | Digite<br>Adicio           | ir uma mensagem<br>e formate-a aqui.<br>one um arquivo, Imagem, Emoj                                              | ji, Gif                                                                                                    |

Ao entrar na disciplina desejada e clicar em **Geral** na guia **Postagens**, é possivel conversar com os alunos e professores daquela disciplina, como um grupo comum de rede social.

|                                         | Bem-vindo(a) a Turm                | na 2              |   |  |
|-----------------------------------------|------------------------------------|-------------------|---|--|
|                                         | Escolha onde você deseja co        | meçar             |   |  |
|                                         | 00                                 |                   |   |  |
|                                         | Carregar Materiais de Aula         | onfigurar Caderno |   |  |
| Jaqueline dos Santos Silva              | 04:20                              |                   |   |  |
| Aula 2.pdf                              |                                    |                   |   |  |
| $\leftarrow$ Responder                  |                                    |                   |   |  |
| Jaqueline dos Santos Silva<br>Bom Dia!! | 04:20                              |                   |   |  |
| $\leftarrow$ Responder                  |                                    |                   |   |  |
| nicie uma nova conver                   | a. Digite @ para mencionar alguém. |                   |   |  |
| A2 2 0 0 0                              |                                    |                   | Þ |  |

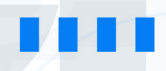

Ainda em **Geral** agora na aba **Arquivos**, você encontra todos materias de aula que seu professor(a) anexou a equipe.

| < Todas as equipes | T2 Geral Postagens Arquivos ~ +  |                   |                                                          |
|--------------------|----------------------------------|-------------------|----------------------------------------------------------|
| Т2                 | + Novo $ \lor                  $ | ତ Copiar link     | $\pm$ Baixar + Adicionar armazenamento em nuvem $\cdots$ |
|                    | Documentos > General             |                   |                                                          |
| Turma 2 ····       | Nome ∨                           | Modificado $\vee$ | Modificado por $\vee$                                    |
| Caderno            | Some Material de Aula            |                   | Jaqueline dos Sant                                       |
| Taretas<br>Notas   | 🄄 Š'Aula 2.pdf                   | Há 2 horas        | Jaqueline dos Sant                                       |
| Insights           |                                  |                   |                                                          |
| Canais             |                                  |                   |                                                          |
| Geral              |                                  |                   |                                                          |
|                    |                                  |                   |                                                          |

Outra aba importante é a aba **Tarefas**, nela você pode observar todas as tarefas atribuidas a você, saber quando finaliza e se já foram corrigidas.

| $\langle \rangle$ |                    | Q. Pesquisar                      |
|-------------------|--------------------|-----------------------------------|
| Q.<br>Atividade   | < Todas as equipes | a Tarefas                         |
| (=)<br>Chat       | Т2                 | Atribuída Devolvida Rascunhos     |
| Equipes           | Turma 2            | tarefa 1<br>Vence amanhă às 23:59 |
| 0                 | Caderno            |                                   |
| Chamadas          | Notas              |                                   |
| Tarefas           | Insights           |                                   |
|                   | Canais             |                                   |
|                   | Geral              |                                   |
|                   |                    |                                   |

• Dependendo da tarefa criada pelo professor(a), na aba **Notas**, você visualiza a nota que recebeu nas determinadas tarefas:

| < Todas as equipes | Notas                    |         |                    |  |
|--------------------|--------------------------|---------|--------------------|--|
| Т2                 | Conclusão antes de       | 25° fev |                    |  |
| Turma 2            | <br>Pesquisar estudantes | 0       | tarefa 1<br>Amanhã |  |
| Caderno            | resquisar estadantes     | ~       |                    |  |
| Tarefas            |                          |         |                    |  |
| Notas              |                          |         |                    |  |
| Insights           |                          |         |                    |  |

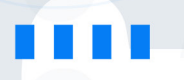

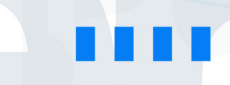

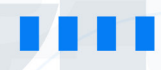

# Dias de aula:

Ao efetuar o login e ingressar na plataforma, selecione o botão **Equipes** Nessa aba, fica disponível o acesso a suas salas, que são separadas por disciplinas.

| < >             |                 | Q Pesquisar |  |
|-----------------|-----------------|-------------|--|
| Q<br>Atividade  | Equipes         |             |  |
| (=)<br>Chat     | Suas equipes    |             |  |
| tij)<br>Equipes |                 |             |  |
| Estendário      |                 | Т2          |  |
| Chamadas        | Convidados      | Turma 2     |  |
| Tarefas         | connados        |             |  |
|                 |                 |             |  |
|                 | Equipes ocultas |             |  |
|                 |                 |             |  |

Para acessar a aula, é possível ingressar de duas formas:

# 1 - Equipe > Geral > Postagens

Quando criada uma reunião o link de acesso fica disponível dessa forma:

| Atividade   | < Todas as equipes | 12 Gera | al Postagens Arquivos —                                  |                            |                    | La Reunir | × . |
|-------------|--------------------|---------|----------------------------------------------------------|----------------------------|--------------------|-----------|-----|
| (=)<br>Chat | Т2                 |         |                                                          | 80 V                       |                    |           |     |
| Equipes     | Turma 2            |         |                                                          | Carregar Materiais de Aula | Configurar Caderno |           |     |
| Calendário  | Cademo             |         |                                                          |                            |                    |           |     |
| B           | Tarefas            |         | Jaqueline dos Santos Silva 04:2                          | 0                          |                    |           |     |
| ê           | Notas<br>Insights  |         | Aula 2.pdf                                               |                            |                    |           |     |
| Tarefas     | Canais             |         | ← Responder                                              |                            |                    |           |     |
|             | Geral              |         | Jaqueline dos Santos Silva 04:2<br>Bom Dia!!             | 0                          |                    |           |     |
|             |                    |         | ✓ Responder                                              |                            |                    |           |     |
|             |                    | (       | Jaqueline dos Santos Silva 04:2<br>Iniciaremos em breve. | 2                          |                    |           |     |
|             |                    |         | ← Responder                                              |                            |                    | 4         |     |
|             |                    | (       | Jaqueline dos Santos Silva 05:0<br>Agendou uma reunião   | 3                          |                    |           |     |
|             |                    |         | Aula 2<br>quinta-feira, 24 de fever                      |                            |                    |           |     |
|             |                    |         | € Responder                                              |                            |                    | U         |     |
| Aplicativos |                    |         |                                                          |                            |                    |           |     |
| ?<br>Ajuda  |                    |         | - Nova conversa                                          |                            |                    |           |     |
|             |                    |         |                                                          |                            |                    |           |     |

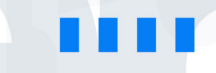

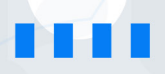

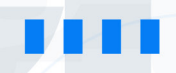

Outra forma de ingressar na aula é através do Calendário, quando sua disciplina é inserida na criação da reunião automaticamente é agendado em seu calendário:

|                |   |                              | Q Pesquisar       |                               |                                      | - 🔹 - 🖬 -                           |
|----------------|---|------------------------------|-------------------|-------------------------------|--------------------------------------|-------------------------------------|
| ()<br>lividade |   | Calendário                   |                   |                               |                                      | 🕞 Reunir agora 🕂 Nova reunião 🗸     |
| (=)<br>Chat    |   | Hoje < > fevereiro de 2022 > |                   |                               |                                      | $\square$ Semana de Trabalho $\vee$ |
| co<br>quipes   |   | 21<br>segunda-feira          | 22<br>terça-feira | 23<br><sub>quarta-feira</sub> | 24<br>guinta-feira                   | 25<br>sexta-feira                   |
| ndário         | 4 |                              |                   |                               |                                      |                                     |
| )<br>adas      |   |                              |                   |                               |                                      |                                     |
| fas            | 5 |                              |                   |                               | Aula 2<br>Jaqueline dos Santos Silva | Entrar                              |
|                | 6 |                              |                   |                               |                                      | Linua.                              |
|                | 7 |                              |                   |                               |                                      |                                     |
|                |   |                              |                   |                               |                                      |                                     |
|                | 8 |                              |                   |                               |                                      |                                     |
|                |   |                              |                   |                               |                                      |                                     |

Ao clicar em entrar, a tela de configurações de áudio e vídeo será aberta. Configure sua webcam, áudio e clique em Ingressar:

|                              | Aula 2                |                            | - 🗆 X           |
|------------------------------|-----------------------|----------------------------|-----------------|
|                              |                       |                            |                 |
| Es                           | colha as opções de ví | deo e áudio                |                 |
|                              |                       |                            |                 |
|                              |                       | 💭 Áudio do computador      | ø               |
|                              |                       | Configuração Personalizada | ~<br>~          |
|                              |                       | ↓ ● ↓ ↓ → ↓                |                 |
|                              |                       |                            |                 |
|                              |                       | 💭 Áudio da sala            |                 |
| 🌔 🏁 Filtros de tela de fundo | 錢                     | 📓 Não usar áudio           |                 |
|                              |                       | Cancelar                   | Ingressar agora |
|                              |                       |                            |                 |
|                              |                       |                            |                 |

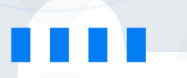